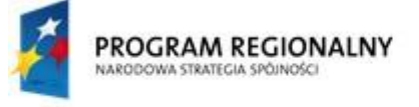

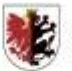

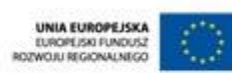

Moj region w Europie

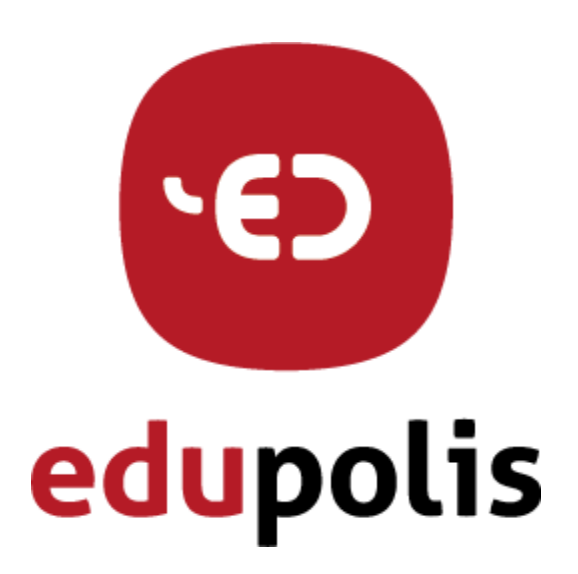

### Dokumentacja użytkownika

# Zakładanie i usuwanie konta

DOKUMENTACJA JEST WSPÓŁFINANSOWANA ZE ŚRODKÓW EUROPEJSKIEGO FUNDUSZU ROZWOJU REGIONALNEGO W RAMACH REGIONALNEGO PROGRAMU OPERACYJNEGO WOJEWÓDZTWA KUJAWSKO-POMORSKIEGO NA LATA 2007-2013, ZE ŚRODKÓW BUDŻETU WOJEWÓDZTWA KUJAWSKO-POMORSKIEGO ORAZ PARTNERÓW PROJEKTU.

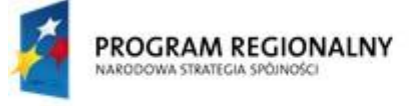

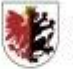

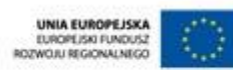

Mój reyion w Europie

Zamawiający:

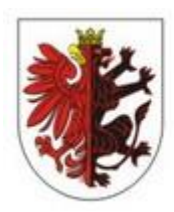

### WOJEWÓDZTWO KUJAWSKO-POMORSKIE

Wykonawca:

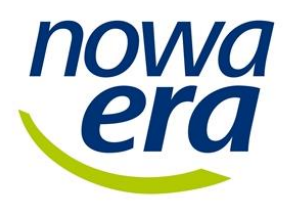

Dokumentacja powstała w ramach projektów:

"e-Usługi e-Organizacja - pakiet rozwiązań informatycznych dla jednostek organizacyjnych województwa kujawsko-pomorskiego" i "Realizacja systemu innowacyjnej edukacji w województwie kujawsko-pomorskim poprzez zbudowanie systemu dystrybucji treści edukacyjnych"

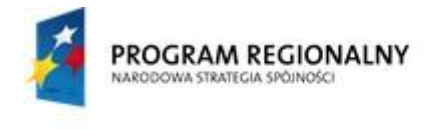

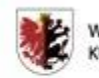

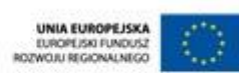

### Spis treści

### Spis treści

| Spi | is treści                      | 3 |
|-----|--------------------------------|---|
| 1.  | Wstęp                          | 4 |
| 2.  | Rejestracja nowego użytkownika | 5 |
| 3.  | Rejestracja rodzica            | 6 |
| 4.  | Logowanie                      | 7 |
| 5.  | Usuwanie konta                 | 8 |

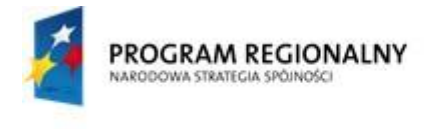

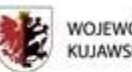

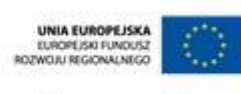

Mój region w Europie

# 1. Wstęp

Zakładanie konta na Kujawsko-Pomorskiej Platformie Edukacyjnej przez ucznia, nauczyciela, administratora szkolnego i recenzenta, wygląda tak samo. Użytkownik musi posiadać klucz aktywacyjny wygenerowany przez administratora szkolnego. Konto rodzica można założyć z poziomu zalogowanego ucznia na portalu.

Usuwanie swojego konta na Kujawsko-Pomorskiej Platformie Edukacyjnej odbywa się z poziomu zalogowanego użytkownika.

DOKUMENTACJA JEST WSPÓŁFINANSOWANA ZE ŚRODKÓW EUROPEJSKIEGO FUNDUSZU ROZWOJU REGIONALNEGO W RAMACH REGIONALNEGO PROGRAMU OPERACYJNEGO WOJEWÓDZTWA KUJAWSKO-POMORSKIEGO NA LATA 2007-2013, ZE ŚRODKÓW BUDŻETU WOJEWÓDZTWA KUJAWSKO-POMORSKIEGO ORAZ PARTNERÓW PROJEKTU.

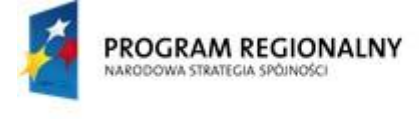

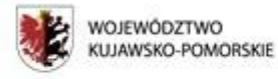

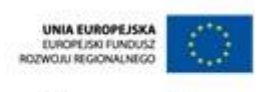

### 2. Rejestracja nowego użytkownika

Aby założyć nowe konto użytkownika, należy na stronie głównej Kujawsko-Pomorskiej Platformy Edukacyjnej w górnym menu wybrać zakładkę **Rejestracja.** 

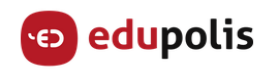

O PORTALU ZASOBY EDUKACYJNE PLACÓWKI OŚWIATOWE KONTAKT LOGOWANIE REJESTRACJA

#### Pojawi się Formularz rejestracji użytkownika:

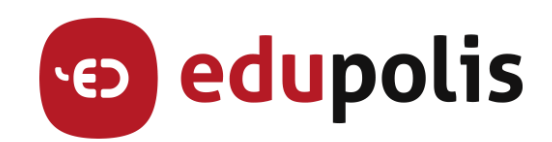

#### Formularz rejestracji użytkownika

| lmię (wymagane):                       | Nazwisko (wymagane):   |
|----------------------------------------|------------------------|
| Imię                                   | Nazwisko               |
| Login (wymagane):                      |                        |
| Login                                  |                        |
| Adres email (wymagane):                |                        |
| Adres email                            |                        |
| Powtórz adres email (wymagane):        |                        |
| Powtórz adres email                    |                        |
| Kod szkoły (wymagane):                 | Rola (autogenerowane): |
| Kod szkoły                             | Licencja               |
| Nazwa szkoły i adres (autogenerowane): |                        |
| Nazwa szkoły                           |                        |
|                                        |                        |
|                                        |                        |
| Załóż konto                            | Anuluj                 |

Aby dodać nowego użytkownika platformy (nauczyciela bądź ucznia), należy:

- Wypełnić pola Imię, Nazwisko, Login,
- Podać prawidłowy adres email (na niego przyjdą informacje o haśle do założonego konta),
- W polu Kod szkoły wpisać kod dostarczony przez administratora szkolnego.

Po jego wpisaniu automatycznie uzupełni się Rola użytkownika oraz Nazwa szkoły i adres.

- Pojawią się również zgody, które należy zaakceptować, aby móc założyć konto.
- Kliknąć Załóż konto.

UWAGA: W następnym kroku zostaniemy automatycznie przeniesieni na stronę logowania. Nie ma potrzeby od nowa uruchamiać stronę Kujawsko-Pomorskiej Platformy Edukacyjnej.

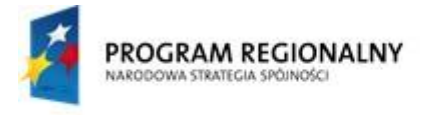

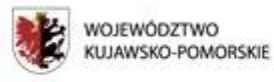

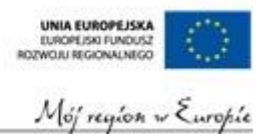

### 3. Rejestracja rodzica

Aby założyć nowe konto rodzica, należy zalogować się z rolą ucznia na stronie <u>http://didactus.edupolis.pl/</u>. Następnie trzeba kliknąć w swoje imię i nazwisko (prawy górny róg ekranu) i wybrać **Dodaj rodzica**.

|                             |                   |                   | Czcionka:<br>A A <sup>+</sup> A <sup>++</sup> | Kontrast:<br>A A Q • uczen |
|-----------------------------|-------------------|-------------------|-----------------------------------------------|----------------------------|
|                             |                   | ~0                |                                               | uczen<br>uczen@edupolis.pl |
| ·ED                         | Zasoby edukacyjne | Zasoby edukacyine |                                               | O mnie<br>Dodaj rodzica    |
| edupolis                    | dla klas i-Vill   | regionalne        | Gra edukacyjna                                | Usuń konto<br>Wyloguj      |
|                             | π                 | Z                 | <b>A</b>                                      |                            |
| Kujawsko-Pomorska Platforma | Countricitie      | Turte redects     | Podsystem                                     |                            |

Pojawi się Formularz rejestracji rodzica/opiekuna prawnego:

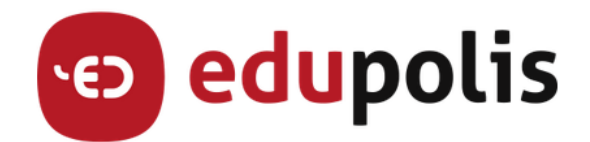

Formularz rejestracji rodzica/opiekuna prawnego

| lmię (wymagane):           |              | Nazwisko (wymagane): |  |  |
|----------------------------|--------------|----------------------|--|--|
| Imię                       |              | Nazwisko             |  |  |
| Login (wymagane):<br>Login | @edupolis.pl |                      |  |  |
| Załóż konto                |              | Anuluj               |  |  |

Aby dodać rodzica/opiekuna prawnego, należy:

- Wypełnić pola Imię, Nazwisko, Login,
- Jeżeli login już istnieje na Kujawsko-Pomorskiej Platformie Edukacyjnej, zostanie wyświetlony odpowiedni komunikat. Kliknąć **Załóż konto**.
- Jeżeli wpisany login nie istnieje na Kujawsko-Pomorskiej Platformie Edukacyjnej, pojawią się pola do wpisania adresu email oraz zgody, które należy zaakceptować, aby móc założyć konto.
- Kliknąć **Załóż konto**.

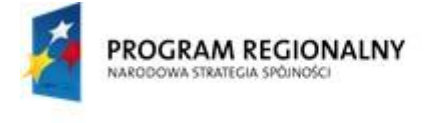

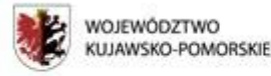

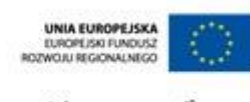

#### Mój region w Europie

# 4. Logowanie

Przed logowaniem należy odczytać email jaki przyszedł na skrzynkę pocztową podaną przy rejestracji użytkownika. W jego treści będzie podana nasza nazwa użytkownika oraz hasło. Mając te dane, przystępujemy do zalogowania użytkownika.

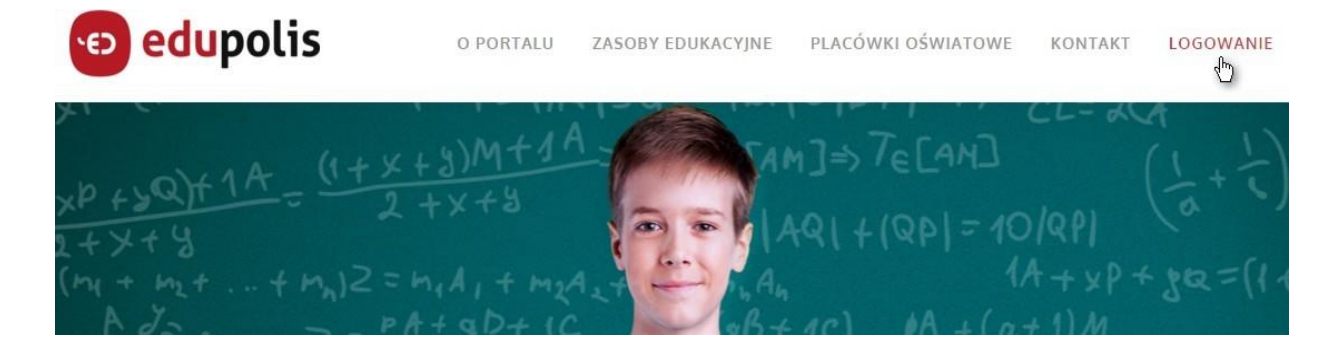

- Na stronie głównej Kujawsko-Pomorskiej Platformy Edukacyjnej należy wybrać Logowanie,
- W okienku jakie się pojawi trzeba wpisać nasz login (odczytany z emaila jaki dostaliśmy po założeniu konta. Ma on postać *NaszLogin* @edupolis.pl) i kliknąć **Dalej,**

| Microsoft                           |  |
|-------------------------------------|--|
| aloguj                              |  |
| dres e-mail, telefon lub Skype      |  |
| ie możesz uzyskać dostępu do konta? |  |
|                                     |  |
|                                     |  |

W kolejnym okienku wpisać hasło (odczytane z emaila) i kliknąć Zaloguj.

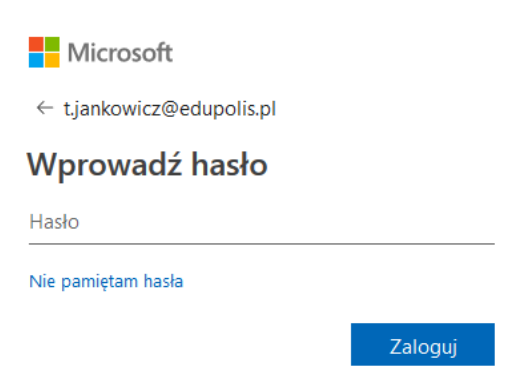

UWAGA: Aby odzyskać zapomniane hasło, należy na stronie logowania kliknąć link **Nie pamiętam** hasła i postępować zgodnie z instrukcjami wyświetlanymi na ekranie.

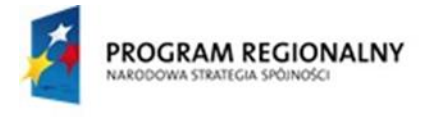

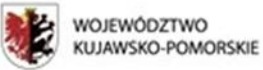

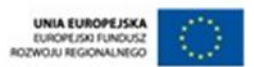

### 5. Usuwanie konta

Aby usunąć swoje konto z Kujawsko-Pomorskiej Platformy Edukacyjnej, należy zalogować się na stronie <u>http://didactus.edupolis.pl/</u>. Następnie trzeba kliknąć w swoje imię i nazwisko (prawy górny róg ekranu) i wybrać **Usuń konto**.

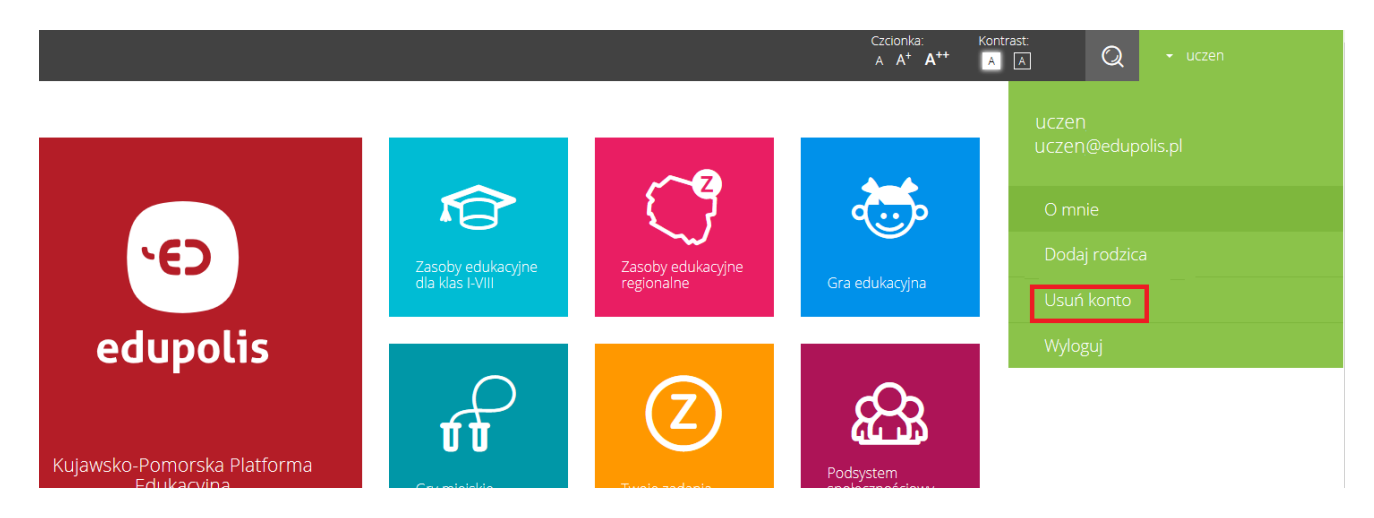

W pojawiającym się okienku należy zaznaczyć "Korzystam z mojego prawa do bycia zapomnianym" i kliknąć **Tak.** 

UWAGA: Jeżeli chcemy usunąć konto ucznia, z którym jest powiązane konto rodzica, najpierw musimy usunąć konto rodzica.

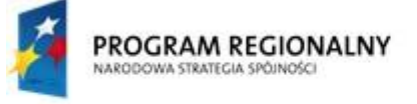

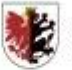

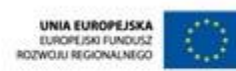

Μόj region w Europie

Zamawiający:

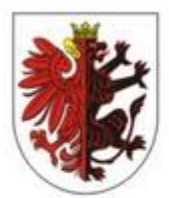

WOJEWÓDZTWO KUJAWSKO-POMORSKIE

Wykonawca:

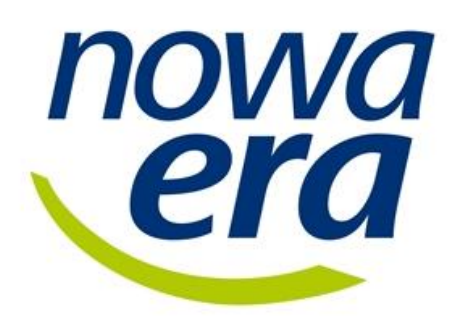

Nowa Era Sp. z o. o. Al. Jerozolimskie 146D 02-305 Warszawa Tel. + 58 768 22 22 nowaera@nowaera.pl www.nowaera.pl

Dokumentacja powstała w ramach projektów:

"e-Usługi e-Organizacja - pakiet rozwiązań informatycznych dla jednostek organizacyjnych województwa kujawsko-pomorskiego" i "Realizacja systemu innowacyjnej edukacji w województwie kujawsko-pomorskim poprzez zbudowanie systemu dystrybucji treści edukacyjnych"